## **ADEConnect Quick Guide:**

## How to Edit my Profile Information

 To edit your profile information, on the ADEConnect home page in the top menu bar, click account and my profile

| • | Reports | Help | Feedback Account 🔻 |
|---|---------|------|--------------------|
|   |         |      | My Profile         |
|   |         |      | Sign Out           |

To edit your name, click "Edit Details"

| My Profile               |                                           |              |  |
|--------------------------|-------------------------------------------|--------------|--|
| Details                  |                                           |              |  |
| <b>Name</b><br>John Doex | <b>Email Address</b><br>john.doe@test.com | Edit Details |  |

o After updating your name, click "Save"

| 🖌 First Name | Middle Name | \star Last Name |
|--------------|-------------|-----------------|
| John         |             | Doex            |

 Users that log in via their SIS: Your name is the only information you will be able to change through your profile in ADEConnect.

| My Profile               |                                           | Users that login through their SIS |  |
|--------------------------|-------------------------------------------|------------------------------------|--|
| Details                  |                                           |                                    |  |
| <b>Name</b><br>John Doex | <b>Email Address</b><br>john.doe@test.com | Edit Details                       |  |

Users that log in directly through ADEConnect: you have additional options and can change both your email address and your password through your profile.

| My Profile               |                                    | Users that login through ADEConnect directly            |  |
|--------------------------|------------------------------------|---------------------------------------------------------|--|
| Details                  |                                    |                                                         |  |
| <b>Name</b><br>John Doex | Email Address<br>john.doe@test.com | Edit Details<br>Change Password<br>Change Email Address |  |

o To change your password, click "Change Password"

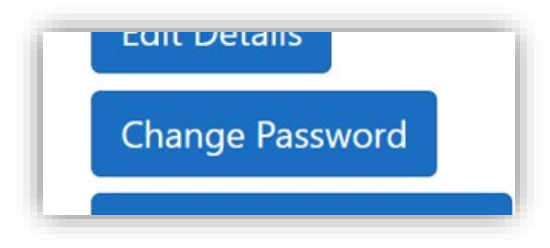

➔ Enter your current password (1) and then your new password (2), ensuring you follow the ADE Password policy outlined. Confirm your new password (3) and then click "Submit" to complete changing your password.

| -                |                     | à  |
|------------------|---------------------|----|
| X                |                     | CV |
| New Password     |                     |    |
| *                |                     | Ø  |
| Confirm Password |                     |    |
| *                |                     | Ø  |
| Submit Cancel    |                     |    |
|                  | ADE Password Policy |    |
|                  |                     |    |

 If you update your email address, be sure to check your email Inbox as you will receive a Verification Request email from the "ADE Notifications" email, asking you to confirm the change.

| Hello yourname,<br>An update to email address was made to your ADEConnect account. Please verify your new email address by clicking on this verification link. Once email is verified, you can log into your ADEConnect using your updated email address and old password.                                                  |
|----------------------------------------------------------------------------------------------------|
| If you are not able to access the verification link above from this email, copy and paste this url below into your browser:<br>https://adeconnectwebuiqaaps.azurewebsites.net/Account/Register?personTransactionGuid=76a76eac-ef41-4a74-b171-<br>08dc024cc1d9&personType=EAAAAHaFK6psQmYi81wt6hnGkR4eDY52nlXq%2FDYTlQ40hjAS |
| If you have received this email in error, please contact us by calling (602) 542-7378.                                                                                                    |
| Thank you,                                                                                                    |
|                                                                                                    |
| Sincerely,                                                                                                    |
| Your ADEConnect team.                                                                                                    |

• Once you've sent the verification, it takes about 10 minutes before your e-mail address update is complete.